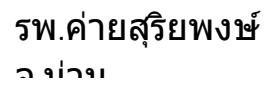

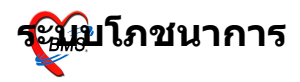

### ระบบ โภชนาการ

## ระบบโภชนาการมีวิธีการเข้าใช้งาน ดังนี้

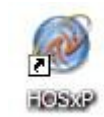

1. ดับเบิลคลิกที่ไอคอน

ที่หน้าจอ Desktop

2. ใส่ Login และ Password แล้วกดปุ่ม <u>ตกลง</u> หรือ กด <u>Enter</u> 1 ครั้ง

| ยินตีต้อนรับ เข้าสู่ระ | ນນ        | X          |
|------------------------|-----------|------------|
|                        |           |            |
| Login                  | а         | <b>F</b> 3 |
| Password               | 1         |            |
|                        | - 4 4     |            |
|                        |           | 🥝 ตกลง     |
| 🕜 ช่วยเหลือ 🛛 Fin      | ger Login | 🗙 ยกเลิก   |

 เลือกแผนกที่ทำงาน และประเภทเวลาทำงาน จากนั้น กด ปุ่ม <u>ตกลง</u> หรือ <u>Enter</u> 1 ครั้ง

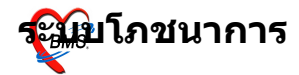

ว ข่าข

| เลือกแผนกของเครื่องส | เลือกแผนกของเครื่องคอมพิวเทอร์                     |  |  |  |  |  |  |
|----------------------|----------------------------------------------------|--|--|--|--|--|--|
| เครื่องคอมพิวเด      | เครื่องคอมพิวเดอร์ยังไม่ได้ระบุแผนก กรุณาเลือกแผนก |  |  |  |  |  |  |
| แผนกที่ทำงาน         | โรงครัว                                            |  |  |  |  |  |  |
| ชื่อเครื่อง          | BMS-IMP0803                                        |  |  |  |  |  |  |
|                      | ประเภทเวลาทำงาน                                    |  |  |  |  |  |  |
|                      | 💿 ในเวลา                                           |  |  |  |  |  |  |
|                      | 🔘 นอกเวลา                                          |  |  |  |  |  |  |
|                      | © Part time                                        |  |  |  |  |  |  |
| 🕜 ช่วยเหลือ          | 🖌 ୭/กลง                                            |  |  |  |  |  |  |

 Tips and Tricks รวบรวมความรู้ วิธีการใช้งานโปรแกรมแบบย่อไว้ สามารถกดปุ่ม <u>ถัดไป</u> เพื่ออ่านความรู้เพิ่มเติมได้ ถ้าไม่ ต้องการอ่าน กดปุ่ม <u>ปิด</u>

| Tips and T | ricks                                                                                                    | x |
|------------|----------------------------------------------------------------------------------------------------|---|
| <b></b>    | คุณรู้หรือไม่                                                                                                    |   |
|            | <ol> <li>ท่านสามารถกำหนดคำช่วยค้นหา (Keyword)<br/>หรือ ชื่อย่อ ของยาที่ท่านค้นหาได้โดยการคลิกขวา<br/>ของเมาส์ตรงรายการยา และ เลือก [กำหนดคำช่วย<br/>ค้นหา] ตัวอย่างชื่อย่อที่ ท่านเรียกใช้ได้เลยเช่น<br/>PARACETAMOL 500 MG ชื่อย่อคือ P5<br/>PARACETAMOL syr คำย่อ คือ PCS</li> </ol> |   |
| Show Ti    | ps on StartUpถัดไปีปิด                                                                                                    |   |

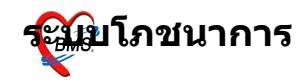

## วิธีการเข้าสู่ระบบโภชนาการ

สามารถเข้าสู่ระบบโภชนาการ ได้ 2 วิธี ดังนี้ <u>วิธีที่ 1.</u> รูปแบบของเมนูแบบ Menu & Toolbar เลือกตามรูป

| File ระบบผู้ป่วยนอก | ระบบ      | <mark>เผู้ป่วยใน</mark> ระบบห้องยา ระบบงานอื่นๆ | Inventory รายงาน | <u> </u> | s <u>W</u> indows H | elp                  |
|---------------------|-----------|-------------------------------------------------|------------------|----------|---------------------|----------------------|
|                     |           | ลงทะเบียนผู้ป่วยใน                              | Ctrl+F4          |          |                     |                      |
|                     |           | ลงผลการวินิจฉัย/การทำหัตถการ                    | Ctrl+F5          |          |                     |                      |
|                     | E         | Medication Profile                              |                  |          |                     |                      |
|                     |           | บันทึกกิจกรรมการพยาบาล                          |                  |          |                     |                      |
|                     |           | สั่ง LAB IPD                                    |                  |          |                     |                      |
|                     |           | รายการจำหน่ายและคิดค่ารักษาพยาบา                | ลผู้ป่วย Ctrl+F6 |          |                     |                      |
|                     |           | Doctor Discharge Summary                        |                  |          |                     |                      |
|                     | Ħ         | ลงสรุปรายการค่าใช้จ่าย                          |                  |          |                     |                      |
|                     | ₽⁄        | ผู้ป่วยสังเกตุอาการ                             |                  |          |                     |                      |
|                     |           | รายการข้ายเตียงผู้ป่วย                          |                  |          |                     |                      |
|                     | <b>**</b> | ระบบจองห้องพิเศษ                                |                  |          |                     |                      |
|                     |           | บันทึกสถานะเตียง                                |                  |          |                     |                      |
|                     |           | บันทักรับ Chart                                 |                  |          |                     | เลือกที่             |
|                     |           | Service Charge                                  |                  |          |                     | 19191                |
|                     | ٢         | ห้องคลอด                                        | ۱.               |          |                     | ыны<br>Вана<br>Соста |
|                     | 0         | งานโกชนาการ                                     | •                | B        | รายการอาหาร         | > อาหาร              |
|                     |           | Check DRGs (รายการผู้ป่วยที่ D/C ประ            | :จำเดือน)        |          | เมนูอาหาร           |                      |
|                     | 0         | IPD Tools                                       | •                |          |                     |                      |

## <u>วิธีที่ 2.</u> รูปแบบของเมนูแบบ Ribbon UI เลือกตามรูป

| <u> </u> | ระบบผู้ป่วยนอก        | ระบบห้องจ่ายยา    | ระบบผู้ป่วยใน     | ระบบงานอื่นๆ    | งานเชิงรุก      | Tools       | รายงาน         | System |
|----------|-----------------------|-------------------|-------------------|-----------------|-----------------|-------------|----------------|--------|
| 📝 ลงห:   | ะเบียนผู้ป่วยใน       | 💼 รายการจำห       | น่ายและคิดค่ารักข | ราพยาบาลผู้ป่วย | นี้ รายการอาหาร |             |                |        |
| 📝 องผล   | ลการวินิจฉัย/การทำหัต | ถการ 📳 Medication | Profile           |                 |                 | <u>т</u> и: | แบียนผู้ป่วยคล | อด     |
| 🛃 รายก   | กรย้ายเดียงผู้ป่วย    | บันทึกกิจกรรมเ    | าารพยาบาล         |                 | เมนูอาหาร       |             |                |        |
|          |                       | ระบบผู้ป่วยใน     |                   |                 | โภชนาการ        |             | ห้องคลอด       |        |
|          |                       |                   |                   | เลือกที่        | เมนูอาหาร       |             |                |        |
|          |                       |                   |                   | เมนู            |                 |             |                |        |
|          |                       |                   |                   | อาหาร 🦯         | J               |             |                |        |
|          |                       |                   |                   |                 |                 |             |                |        |

—

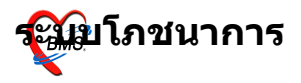

## ระบบโภชนาการ

หน้าจอหลักของระบบโภชนาการ มีเมนูอาหารที่เราสร้างขึ้นปรากฏในหน้าจอแรกนี้ ชื่อเมนู บอกวันที่สร้าง และผู้ที่สร้างเมนู ดังแสดงในภาพด้านล่าง เราสามารถทำการเพิ่มเมนูอาหารได้ โดยทำการกดปุ่ม ''เพิ่มเมนูอาหาร'' จะปรากฏหน้าจอตามด้านล่างนี้

| รายการเมนูอาหาร<br><sub>ชื่อเมน</sub>                 |             |          |            |    |
|-------------------------------------------------------|-------------|----------|------------|----|
| ชื่อเมน                                               |             |          |            |    |
|                                                       | สร้างวันที่ | ผู้สร้าง | รายละเอียด |    |
| > อาหารไทย                                            | 15/1/2552   | a        |            |    |
| อาหารเบาหวาน                                          | 15/1/2552   | a        |            |    |
| อาหารเสริม                                            | 13/1/2552   | a        |            |    |
| กดปุ่มนี้เมื่อ<br>ต้องการเพิ่ม<br>เมนูอาหรใหว<br>**** |             |          |            | 10 |

## วิธีการเพิ่มเมนูอาหาร

ป้อนชื่อเม<sup>็</sup>นูในช่อง ชื่อเมนู สามารถพิมพ์ข้อมูลเพิ่มเติมได้ ใน คำอธิบายเมนู จากนั้น ให้เลือกวัน เลือกชื่ออาหาร ระบุมื้อ ระบุ จำนวน แล้วกด <sub>Enter</sub> เมื่อป้อนข้อมูลเสร็จแล้วให้ กดปุ่ม ''ตกลง''

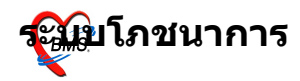

| FoodMenuDet<br>กำหนดเมนูอา<br>ชื่อเมนู อา<br>ค่ำอธิบายเมนู | salForm<br>าหาร<br>หารมาจัด                                                 |                           |       | _ = X                    |
|------------------------------------------------------------|-----------------------------------------------------------------------------|---------------------------|-------|--------------------------|
| Drag a column<br>5u                                        | header here to group by that column<br>ชื่ออาหาร<br>Click here to add a new | <mark>ม้อ</mark><br>y row | จำนวน | ช่อง<br>สำหรับ           |
| 1 <b>รั</b> นทร์                                           | อาหารธรรมดา-จัด                                                             | ι,σັ1                     | 1     | เพิ่ม<br>รายการ<br>อาหาร |
| <mark>เส ส 4 ▶ ≫ № + —</mark><br>สบเมนู                    | <b>▲◆X◎</b> #'#₹                                                            |                           |       | ทกลง ยกเล็ก              |

**แก้ไขเมนูอาหาร** กรณีที่ต้องการแก้ไขเมนูอาหารที่ทำแล้ว ให้กด ปุ่ม ''แก้ไขเมนูอาหาร'' โปรแกรมจะทำการดึงข้อมูลของเมนูอาหารขึ้นมา แสดง เมื่อทำการแก้ไขเสร็จให้กดปุ่ม ''ตกลง''

**ลบเมนูอาหาร** กรณีที่ต้องการลบเมนูอาหารที่ทำแล้ว ให้กดปุ่ม "แก้ไขเมนูอาหาร" โปรแกรมจะทำการดึงข้อมูลของเมนูอาหารขึ้นมา แสดง แล้วทำการกดปุ่ม "ลบเมนู" โปรแกรมจะทำการลบเมนูให้ (ถ้า ต้องการลบเพียงรายการเดียว ให้กด Ctrl+Del)

#### รพ.ค่ายสุริยพงษ์

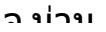

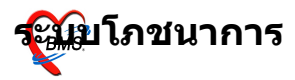

| <i>ễ</i> FoodMenuDetail | 🗑 FoodMenuDetailForm _ 🗆 🛪         |        |       |             |  |  |  |
|-------------------------|------------------------------------|--------|-------|-------------|--|--|--|
| กำหนดเมนูอาห            | กำหนดเมนูอาหาร                     |        |       |             |  |  |  |
| ชื่อเมนู อาหาร          | รไทย                               |        |       |             |  |  |  |
| คำอธิบายเมนู            |                                    |        |       | <b>^</b>    |  |  |  |
|                         |                                    |        |       |             |  |  |  |
|                         |                                    |        |       |             |  |  |  |
|                         |                                    |        |       |             |  |  |  |
| Drag a column he        | eader here to group by that column |        |       |             |  |  |  |
| วัน                     | ชื่ออาหาร                          | มือ    | จำนวน |             |  |  |  |
| *                       | Click here to add a new            | / row  |       |             |  |  |  |
| > จันทร์                | อาหาสบาหวาน ปรกทิ                  | เย็น   | 1     |             |  |  |  |
| จันทร์                  | อาหารเบาหวาน ปรกฑิ                 | เที่ยง | 1     |             |  |  |  |
| จันทร์                  | อาหารเบาหวาน ปรกทิ                 | เช้า   | 1     |             |  |  |  |
| ກດ:<br>ລຸນເຊ            | ปุ่มนี้เพื่อ<br>มนูอาหาร<br>นี้    |        |       |             |  |  |  |
| ลบเมนู                  |                                    |        |       | ตกลง ยกเลิก |  |  |  |

# วิธีการสั่งอาหารให้กับผู้ป่วยใน

เข้าที่ระบบผู้ป่วยในก่อน โดยวิธีการเข้าระบบผู้ป่วยในสามารถ ทำได้ 2 วิธีดังนี้

### <u>วิธีที่ 1.</u> รูปแบบของเมนูแบบ Ribbon UI เลือกตามรูป

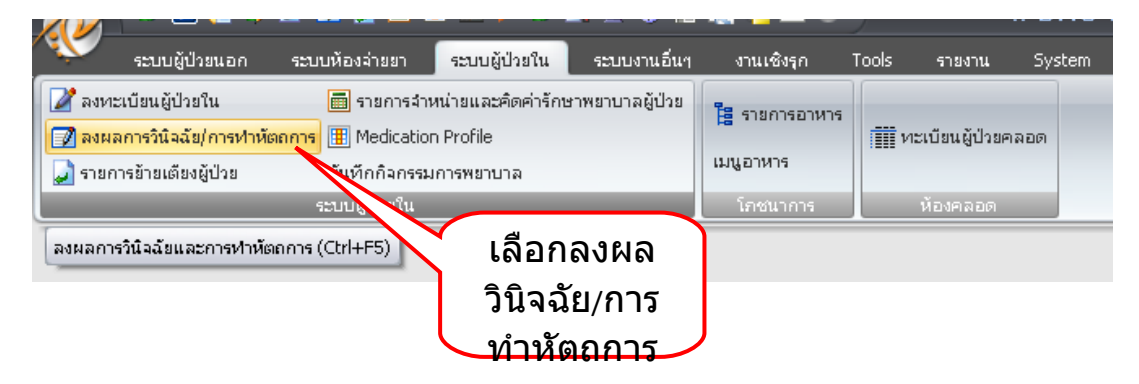

<u>วิธีที่ 2.</u> รูปแบบของเมนูแบบ Menu & Toolbar เลือกตามรูป

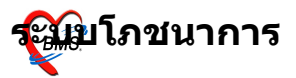

#### รพ.ค่ายสุริยพงษ์

יוירוי ב

| File | ระบบผู้ป่วยนอก | ระบบ      | เผู้ป่วยใน | ระบบห้องยา       | ระบบงานอื่นๆ       | Inventory     | รายงาน | <u>T</u> ools | <u>W</u> indows | Help   |    |
|------|----------------|-----------|------------|------------------|--------------------|---------------|--------|---------------|-----------------|--------|----|
|      |                |           | ลงหะเป     | มียนผู้ป่วยใน    |                    | Ctrl          | +F4    |               |                 |        |    |
|      |                |           | ลงผลก      | ารวินิจฉัย/การห  | าหัตถการ           | Ctrl          | +F5    |               |                 |        |    |
|      |                | E         | Medica     | tion Profile     |                    |               |        |               | เสือ            | 0.0.0  |    |
|      |                |           | บันทึกก็   | โจกรรมการพยา     | เบาล               |               |        | 1             | เดย             | ้ายงเ  | งด |
|      |                |           | สั่ง LAB   | IPD              |                    |               |        |               | วินิจ           | เฉีย/ก | าร |
|      |                |           | รายการ     | จำหน่ายและคิด    | าค่ารักษาพยาบา     | ลผู้ป่วย Ctrl | +F6    | $\sim$        | ทำเ             | งัตถก  | 75 |
|      |                |           | Doctor     | Discharge Sur    | nmary              |               |        |               |                 |        |    |
|      |                | Ħ         | ลงสรุป     | รายการค่าใช้จ่า  | 8                  |               |        |               |                 |        |    |
|      |                | &         | ผู้ป่วยสั  | งเกตุอาการ       |                    |               |        |               |                 |        |    |
|      |                |           | รายการ     | ย้ายเตียงผู้ป่วย |                    |               |        |               |                 |        |    |
|      |                | <b>**</b> | ระบบจะ     | องห้องพิเศษ      |                    |               |        |               |                 |        |    |
|      |                |           | บันทึกส    | สถานะเตียง       |                    |               |        |               |                 |        |    |
|      |                |           | บันทึกร้   | u Chart          |                    |               |        |               |                 |        |    |
|      |                |           | Service    | Charge           |                    |               |        |               |                 |        |    |
|      |                | 0         | ห้องคล     | อด               |                    |               | •      |               |                 |        |    |
|      |                | 0         | งานโภง     | สนาการ           |                    |               | •      |               |                 |        |    |
|      |                |           | Check      | DRGs (รายการเ    | ผู้ป่วยที่ D/C ประ | จำเดือน)      |        |               |                 |        |    |
|      |                | 0         | IPD To     | ols              |                    |               | •      |               |                 |        |    |
|      |                | _         |            |                  |                    |               |        |               |                 |        |    |

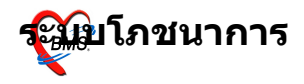

## หน้าจอหลักของระบบผู้ป่วยใน

เมื่อเข้าสู่หน้าจอหลักของระบบผู้ป่วยแล้ว ให้ทำการเลือกที่ชื่อผู้ ป่วย จากนั้นกดปุ่ม ''อาหาร''

| Ň              | 2 🚺 📔                                                                               | ء 🖌 🎸               | 2 🛃 🖬 🛛                     | •        | / 🗲 😫 🗎 😫 🏠                  | 💽 🖷 🖬 🕘 🔍 🔻                | รายกา       | เรผลกา  | ารวินิจฉัย แล       | ะร     | ายการทำหัดถการ - ::            | BMS   | -HIS :: 5.0           | 45-comm             | unity-n | t Data     | _ = ×    |
|----------------|-------------------------------------------------------------------------------------|---------------------|-----------------------------|----------|------------------------------|----------------------------|-------------|---------|---------------------|--------|--------------------------------|-------|-----------------------|---------------------|---------|------------|----------|
| N.             | ระบบผู้ป่วยนะ                                                                       | เก ระบบ             | ห้องจ่ายยา                  | ระบ      | บผู้ป่วยใน ระบบงานอื่นๆ      | งานเซิงรุก Tools           | รายงาน      | Syste   | m                   |        |                                |       |                       |                     |         | 0          |          |
| Ward 🛱         | iกผู้ป่วยในหญ <b>ิ</b> ง                                                            |                     | <ul> <li>แสดงที่</li> </ul> | งหมด     | AN 🔹                         | 🆇 🛐 🎒 🖪 🖉                  | 3           |         |                     |        |                                |       |                       |                     |         |            |          |
| · View M       | ode • แฟลง                                                                          | รายการผู้ป่วย       | มที่ Admit ปัจจุ            | บัน      | ระบุสิทธิ                    |                            |             | ระบูแห  | งกล์ Admit          |        | *                              | _     |                       |                     |         |            |          |
| โรายชื่อผู้ป่ว | มใน ถึงการส                                                                         | า<br>ปังปัตวอริงมี: | าวัยโ เอ โ เว               | ะช่วมัด  | กลาย ประวัติลายรับแกล มีพะพ์ | Document Lawy2026          |             |         |                     |        |                                |       |                       |                     |         |            |          |
| สำคัญ          | On St                                                                               |                     | ENS                         | FT       | ΔN                           | HN                         | วันที่รับ   | เวลารับ | ชื่อถึงไวย          | ลาย    | แสนอ                           | เตียง | 342                   | และคล์              | Dia la  | ี่ต่า Daul | aw 🔥     |
| 1              |                                                                                     |                     | Open                        | 1        | 510002823                    | 000035816                  | 10/07/5     | 16:15   |                     |        | อายุรกรรม - ศึกผู้ป่วยในหญิง   | FV04  | บัตรประกันสุขภาพ      | ฐิติพร ภักตีพิบูล   | —       | 190        | 0.00     |
| 2              | 2                                                                                   |                     | Open                        | Ø        | 510002936                    | 000016652                  | 19/07/5     | 06:35   |                     |        | อายุรกรรม - ทึกผู้ป่วยในหญิง   | F24   | นักเรียน ม.ต้น (13    | ปณิตา ปียะจดุร      | -       | 181        | 0.00     |
| 3              | 1                                                                                   |                     | Open                        | ×        | 510002968                    | 000096917                  | 21/07/5     | 22:28   |                     |        | กุมารเวชกรรม - ทึกผู้ป่วยในหญิ | F20   | เด็กอายุไม่เกิน 12 ร  | เมธี โทธิพงศธร      | -       | 1,1! 179   | 0.00     |
| 4              | 1                                                                                   |                     | Open                        | Ø        | 510002988                    | 000062992                  | 23/07/5     | 09:39   |                     |        | อายุรกรรม - ศึกผู้ป่วยในหญิง   | FV01  | เบิกได้ (หน่วยงาน:    | ปณิตา ปียะจดุ:      | -       | 177        | 0.00     |
| 5              | i                                                                                   |                     | Open                        | Ø        | 510002989                    | 000067854                  | 23/07/5     | 09:53   |                     |        | กุมารเวชกรรม - ศึกผู้ป่วยในหญิ | FV02  | เด็กอายุไม่เกิน 12 ร  | จุฑารัตน์ เริ่มลึก  | -       | 177        | 0.00     |
| 6              | i                                                                                   |                     | Open                        | Ŵ        | 510002996                    | 000116383                  | 23/07/5     | 13:16   |                     |        | ศัลยกรรมกระดูก - ดึกผู้ป่วยในห | F19   | บัตรประกันสุขภาพ      | จุฑารัตน์ เริ่มลึก  | M06! —  | 177        | 0.88     |
| 7              | ,                                                                                   |                     | Open                        | Ø        | 510003006                    | 000042121                  | 23/07/5     | 20:23   |                     |        | อายุรกรรม - ทึกผู้ป่วยในหญิง   | F15   | ประกันสังคม รพศ       | ปณิตา ปียะจดุร      | -       | 177        | 0.00     |
| 8              | 1                                                                                   |                     | Open                        | Ø        | 510003014                    | 000036229                  | 24/07/5     | 11:33   |                     |        | สูติกรรม - ตึกผู้ป่วยในหญิง    | F06   | ประกันสังคม รพศ       | กีรติ ประเสริฐม     | -       | 176        | 0.00     |
| 9              | 1                                                                                   |                     | Open                        | Ø        | 510003017                    | 000031386                  | 24/07/5     | 14:42   |                     |        | อายุรกรรม - ศึกผู้ป่วยในหญิง   | F11   | ประกันสังคม รพศ       | เมธี โพธิพงศธร      | -       | 176        | 0.00     |
| 10             | 1                                                                                   |                     | Open                        | Ø        | 510003030                    | 000114423                  | 24/07/5     | 22:00   |                     |        | กุมารเวชกรรม - ศึกผู้ป่วยในหญิ | F21   | ข้าระเงิน             | รู้ที่พร ภักดีพิบูล | -       | 176        |          |
| 11             |                                                                                     |                     | Open                        | Ø        | 510003029                    | 000000419                  | 25/07/5     | 03:46   |                     |        | อายุรกรรม - ศึกผู้ป่วยในหญิง   | F18   | ผู้มีอายุเกิน 60 ปี บ | ฐิทิพร ภักดีพิบูล   | -       | 175        |          |
| 12             |                                                                                     |                     | Open                        | ×        | 510003028                    | 000027235                  | 25/07/5     | 12:36   |                     |        | ศัลยกรรม - ทึกผู้ป่วยในหญิง    | F16   | ข้าระเงิน             | เมธิ โทธิพงศธร      | -       | 200 175    |          |
| 13             | 1                                                                                   |                     | Open                        | Ŵ        | 510003034                    | 000142289                  | 25/07/5     | 15:46   |                     |        | อายุรกรรม - ทึกผู้ป่วยในหญิง   | F10   | ช้าระเงิน             | จุฑารัตน์ เริ่มลึก  | -       | 175        |          |
| 14             |                                                                                     |                     | Open                        | ×        | 510003040                    | 000147871                  | 18/11/5     | 15:05   |                     | 47     | อายุรกรรม - ทึกผู้ป่วยในหญิง   |       | ข้าระเงิน             | a                   | -       | 0 59       |          |
| 15             | i                                                                                   |                     | Open                        | ×        | 510003044                    | 000003619                  | 15/01/5     | 11:50   | นางกาญจนฮัช ร       | 40     | อายุรกรรม - ศึกผู้ป่วยในหญิง   | F07   | ข้าระเงิน             | กมลทิพย์ ภูวสัน     | -       | 1,31 1     |          |
| 16             | i                                                                                   |                     | Open                        | $\times$ | 510003045                    | 000147860                  | 15/01/5     | 12:56   | นางสาว สาว          | 30     | อายุรกรรม - ทึกผู้ป่วยในหญิง   | F13   | ประกันสังคม รพ.เ      | a                   | -       | 0 1        |          |
| 17             | '                                                                                   |                     | Open                        | ×        | 510003046                    | 000005865                  | 15/01/5     | 12:56   | นางนงค์คาญ ชัย      | ŧ 47   | อายุรกรรม - ทึกผู้ป่วยในหญิง   | F08   | ช้าระเงิน             | a                   | -       | 0 1        |          |
| Task           | Task<br>Lab [F6] K+Ray [F7] Drug Profile [F8] Discharge [F9] UE VT เอาหาร โฟท<br>AN |                     |                             |          |                              |                            |             |         |                     |        |                                |       |                       |                     |         |            |          |
| AN EX          | SO NHS                                                                              | U-OFU               | แผนการรักษา<br>16 สีก       | Do       | cument EHR ยึนยันท่          | Rena Status, Total 17 0-1  | สิงยา       | AIN     | . มักละโละอื่น ระเว |        | ระโฟรงสุดภูม 12-50 สื          |       |                       |                     |         | ₹ Au       | to width |
| AN SIL         | JUU2023 H                                                                           | 10000358            | 10 40                       |          | P                            | rage scatus Total : 17 Pat | ent Display | NVE     | ร บดจบจะกนสุชภ      | וט)ארו | 25/8948910 12-09 U             | _     | _                     | _                   | _       | -          | 2        |

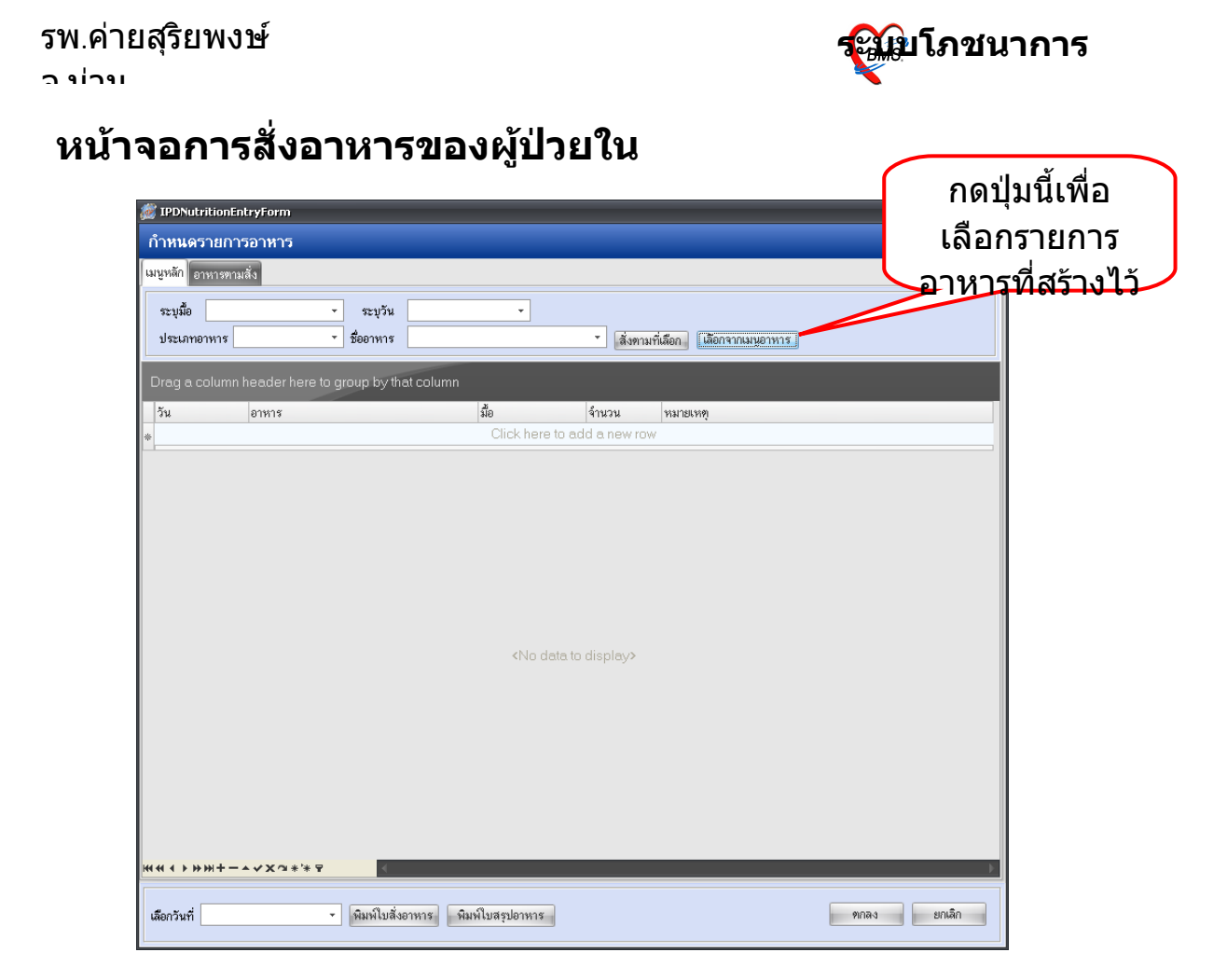

### กดปุ่ม ''เลือกจากเมนูอาหาร'' จากปรากฏหน้าจอรายการ เมนูอาหารที่สร้างไว้ขึ้นมาให้เลือก

| <i>ễ</i> FoodMenuSelectForm |                                    |          |            | _ = X              |
|-----------------------------|------------------------------------|----------|------------|--------------------|
| เลือกเมนูอาหาร              |                                    |          |            |                    |
| ชื่อเมนู                    | สร้างวันที่                        | ผู้สร้าง | รายละเอียด |                    |
| > อาหารไทย                  | 15/1/2552                          | a        |            |                    |
| อาหาสบาหวาน                 | 15/1/2552                          | а        |            |                    |
| ₩                           | ลือกชื่อเมนู<br>แล้วกดปุ่ม<br>ตกลง |          | 111        |                    |
|                             |                                    |          |            | <u>ทกลง</u> ยกเลิก |

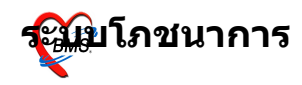

ລ ທ່າງທ

# รายการอาหารที่เลือกจะมาปรากฎในหน้าจอนี้ จากนั้นให้กด ปุ่ม ''ตกลง'' เพื่อเป็นการบันทึกการสั่งอาหารของผู้ป่วย

| <i>i</i> IPDNutrition | IntryForm                      |                      |                 |                                 | _ = x       |  |  |  |
|-----------------------|--------------------------------|----------------------|-----------------|---------------------------------|-------------|--|--|--|
| กำหนดรายก             | ารอาหาร                        |                      |                 |                                 |             |  |  |  |
| เมนูหลัก อาหารตา      | ามสั่ง                         |                      |                 |                                 |             |  |  |  |
| 2                     |                                |                      |                 |                                 |             |  |  |  |
| ระบุมอ                | ระภัฏ <sub>ั</sub> ง ะะภังูห   |                      |                 |                                 |             |  |  |  |
| ประเภทอาหาร           | • ชื่ออาหาร                    |                      | 🔹 ลิ่งตามที     | <u>ใเลือก</u> เลือกจากเมนูอาหาร |             |  |  |  |
|                       |                                |                      |                 |                                 | <b>_</b>    |  |  |  |
| Drag a columi         | h header here to group by that | column               |                 |                                 |             |  |  |  |
| วัน                   | อาหาร                          | มือ                  | จำนวน           | หมายเหตุ                        |             |  |  |  |
| *                     |                                | Click here to        | o add a new row |                                 |             |  |  |  |
| อังการ                | อาหารเบาหวาน ปรกติ             | เช้า                 |                 |                                 |             |  |  |  |
| จันทร์                | อาหารเบาหวาน ปรกดิ             | เย็น                 |                 |                                 |             |  |  |  |
| จันทร์                | อาหารธรรมดา-เบาหวาน            | เช้า                 |                 |                                 |             |  |  |  |
| อังการ                | อาหาสบาหวาน อ่อน               | เย็น                 |                 |                                 |             |  |  |  |
| พุธ                   | อาหารเบาหวาน ปรกดิ             | เช้า                 |                 |                                 |             |  |  |  |
| พุธ                   | อาหารเบาหวาน ปรกดิ             | เที่ยง               |                 |                                 |             |  |  |  |
| พุธ                   | อาหารเบาหวาน ปรกติ             | เย็น                 |                 |                                 |             |  |  |  |
| พฤหัสบดี              | อาหารเบาหวาน ปรกติ             | เช้า                 |                 |                                 |             |  |  |  |
| พฤหัสบดี              | อาหาสบาหวาน อ่อน               | เที่ยง               |                 |                                 |             |  |  |  |
| พฤหัสบดี              | อาหารเบาหวาน ปรกติ             | เย็น                 |                 |                                 | =           |  |  |  |
| ศุกร์                 | อาหารเบาหวาน ปรกดิ             | เช้า                 |                 |                                 |             |  |  |  |
| พฤหัสบดี              | อาหาสบาหวาน อ่อน               | เที่ยง               |                 |                                 |             |  |  |  |
| ศุกร์                 | อาหารเบาหวาน ปรกติ             | เย็น                 |                 |                                 |             |  |  |  |
| เสาร์                 | อาหาสบาหวาน อ่อน               | เช้า                 |                 |                                 |             |  |  |  |
| เสาร์                 | อาหาสบาหวาน อ่อน               | เที่ยง               |                 |                                 |             |  |  |  |
| เล่าร์                | อาหาสบาหวาน อ่อน               | เย็น                 |                 |                                 |             |  |  |  |
| อาทิตย์               | อาหารเบาหวาน ปรกทิ             | เช้า                 |                 |                                 |             |  |  |  |
| เล่าร์                | อาหาสบาหวาน อ่อน               | เที่ยง               |                 |                                 |             |  |  |  |
| > เสาร์               | อาหารเบาหวาน ปรกติ             | เย็น                 |                 |                                 | <b>_</b>    |  |  |  |
| ****                  | - • • X @ * '* 9 • •           |                      |                 |                                 |             |  |  |  |
| เลือกวันที่           | • พิมพ์ไบสั่งอา                | หาร พิมพ์ใบสรุปอาหาร |                 |                                 | ตกลง ยกเล็ก |  |  |  |

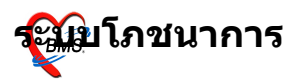

## วิธีการตรวจสอบรายการอาหารที่สั่ง

## วิธีการเข้าสู่หน้าจอ สามารถเข้าได้ 2 วิธี ดังนี้

## <u>วิธีที่ 1.</u>รูปแบบของเมนูแบบ Ribbon UI เลือกตามรูป

| ระบบผู้ป่วยนอก             | ระบบห้องจ่ายยา                 | ระบบผู้ป่วยใน     | ระบบงานอื่นๆ    | งานเชิงรุก    | Tools | รายงาน         | System     |
|----------------------------|--------------------------------|-------------------|-----------------|---------------|-------|----------------|------------|
| 🌌 ลงหะเบียนผู้ป่วยใน       | 🧰 รายการจำห                    | เน่ายและคิดค่ารัก | ษาพยาบาลผู้ป่วย | 🔓 รายการอาหาร |       |                |            |
| 📝 ลงผลการวินิจฉัย/การทำหัย | าดการ 🔢 Medication             | n Profile         |                 | เมนอาหาร      | 1 и:  | ะเบียนผู้ป่วยค | เลอด       |
| 🗾 รายการย้ายเดียงผู้ป่วย   | บันทึกกิจกรรม<br>ระบบผู้ป่วยใน | การพยาบาล         |                 | โกชนาการ      |       | Йала           | เลือกรายกา |
|                            |                                |                   |                 | รายการอาหาร   |       |                | ລານາາ      |

## <u>วิธีที่ 2.</u> รูปแบบของเมนูแบบ Menu & Toolbar เลือกตามรูป

| File | ระบบผู้ป่วยนอก | ระบบ | <mark>ผู้ป่วยใน</mark> ระบบห้องยา | ระบบงานอื่นๆ       | Inventory   | รายงาน | <u>T</u> ools | : <u>W</u> indows | <u>H</u> elp |      |
|------|----------------|------|-----------------------------------|--------------------|-------------|--------|---------------|-------------------|--------------|------|
|      |                | 2    | ลงทะเบียนผู้ป่วยใน                |                    | Ct          | rl+F4  |               |                   |              |      |
|      |                | 7    | ลงผลการวินิจฉัย/การ/              | าหัตถการ           | Ct          | rl+F5  |               |                   |              |      |
|      |                | Ħ    | Medication Profile                |                    |             |        |               |                   |              |      |
|      |                |      | บันทึกกิจกรรมการพยา               | บาล                |             |        |               |                   |              |      |
|      |                |      | สั่ง LAB IPD                      |                    |             |        |               |                   |              |      |
|      |                |      | รายการจำหน่ายและคิด               | ค่ารักษาพยาบาล     | ລຜູ້ປ່ວຍ Ct | rl+F6  |               |                   |              |      |
|      |                |      | Doctor Discharge Sun              | nmary              |             |        |               |                   |              |      |
|      |                |      | ลงสรุปรายการค่าใช้จ่า:            | 1                  |             |        |               |                   |              |      |
|      |                | &∕   | ผู้ป่วยสังเกตุอาการ               |                    |             |        |               |                   |              |      |
|      |                |      | รายการย้ายเดียงผู้ป่วย            |                    |             |        |               |                   |              |      |
|      |                |      | ระบบจองห้องพิเศษ                  |                    |             |        |               |                   |              |      |
|      |                |      | บันทึกสถานะเดียง                  |                    |             |        |               | เลื               | ่อกรา        | ยการ |
|      |                |      | บันทึกรับ Chart                   |                    |             |        |               |                   | อาห          | าร   |
|      |                |      | Service Charge                    |                    |             |        |               |                   |              |      |
|      |                | ٢    | ห้องคลอด                          |                    |             | •      |               |                   | $\checkmark$ |      |
|      |                | Θ    | งานโภชนาการ                       |                    |             |        | 1             | รายการอาหา        |              |      |
|      |                |      | Check DRGs (รายการ)               | มู้ป่วยที่ D/C ประ | จำเดือน)    |        |               | เมนูอาหาร         |              |      |
|      |                | 0    | IPD Tools                         |                    |             | •      |               |                   |              |      |

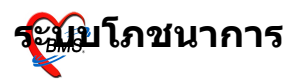

## หน้าจอหลักของการตรวจสอบรายการอาหารที่สั่ง

ระบุวันที่ที่ต้องการตรวจสอบรายการอาหาร (Default เป็นวันที่ ปัจจุบัน)

ระบุดึกที่ต้องการตรวจสอบรายการอาหาร (ถ้าไม่ระบุ หมายถึง ทุก ดึก)

ระบุมื้ออาหารที่ต้องการตรวจสอบรายการอาหาร (ถ้าไม่ระบุ หมาย ถึง ทุกมี้อ)

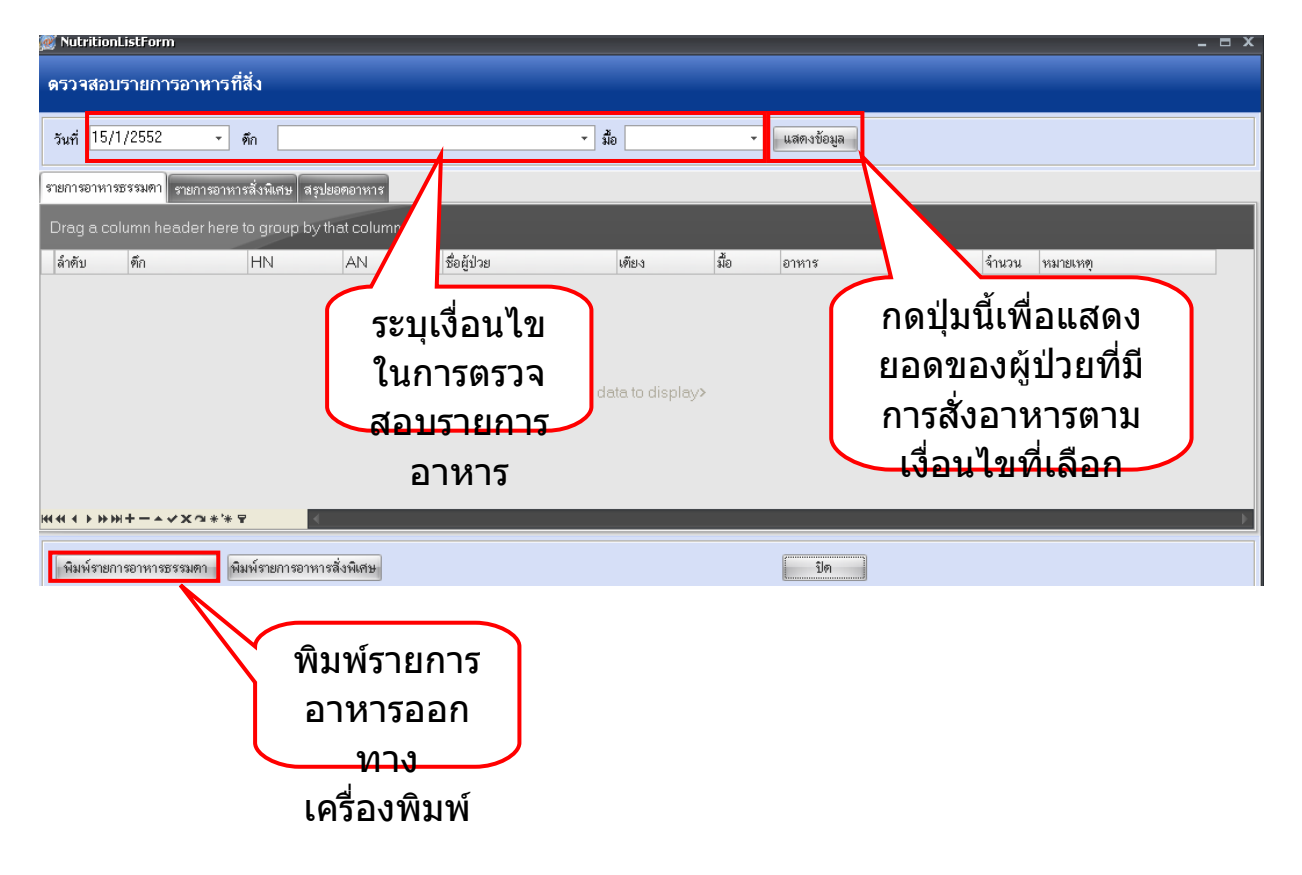

#### รพ.ค่ายสุริยพงษ์

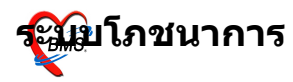

#### ว ข่าข

# ตัวอย่างรายการผู้ป่วยที่สั่งอาหาร

#### รายการเบิกอาหารผู้ป่วยใน โรงพยาบาล**แก่กาย**ขจังหวัดสระบุรี

#### ชื่อดึก ดึกผู้ป่วยในหญิง.....ประเภท <u>เข้า</u>

| ลำกับ | ท้อง/เทียง | HN        | AN        | ช้อ - สกุล | อาหาร              | ปรีมาณ | หมายเหตุ |
|-------|------------|-----------|-----------|------------|--------------------|--------|----------|
| L     | F08        | 000005865 | 510003046 |            | อาหารเบาหวาน ปรกที |        |          |
| 2     | F08        | 000005865 | 510003046 |            | อาหารเบาหวาน อ่อน  |        |          |
| ;     | F08        | 000005865 | 510003046 |            | อาหารเบาหวาน ปรกที |        |          |
| Ļ     | F08        | 000005865 | 510003046 |            | อาหารเบาหวาน อ่อน  |        |          |
| i     | F13        | 000147860 | 510003045 |            | อาหารเบาหวาน ปรกที |        |          |
| i     | F13        | 000147860 | 510003045 |            | อาหารเบาหวาน อ่อน  |        |          |
| ,     | F13        | 000147860 | 510003045 |            | อาหารเบาหวาน ปรกที |        |          |
|       | F13        | 000147860 | 510003045 |            | อาหารเบาหวาน อ่อน  |        |          |
|       |            |           |           |            |                    |        |          |
|       |            |           |           |            |                    |        |          |
|       |            |           |           |            |                    |        |          |